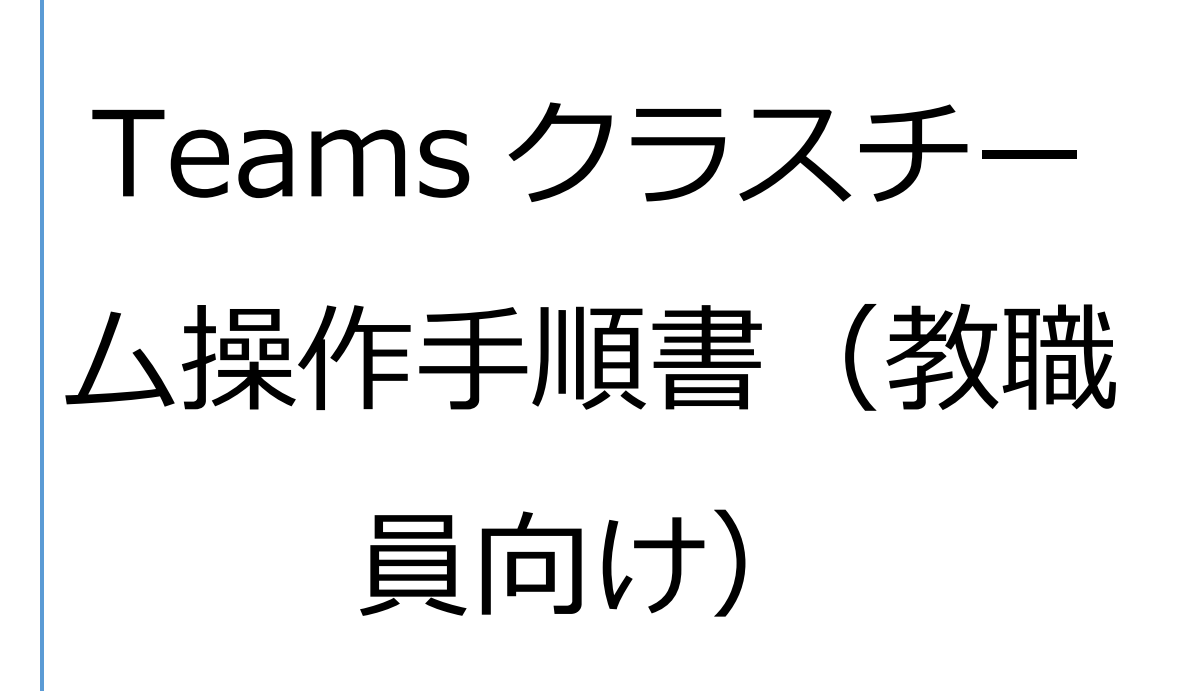

事務局 情報担当 2025年7月11日

## 内容

| 1. | 概要 | Ę                         | 2  |
|----|----|---------------------------|----|
| 2. | 注意 | 意事項                       | 2  |
| 3. | 操作 | F                         | 2  |
| (  | 1) | クラスチームの概要                 | 2  |
| (  | 2) | クラスチームの作成手順               | 3  |
| (  | 3) | OneNote クラスノートブックの概要      | 5  |
| (  | 4) | クラスノートブックの初期設定            | 6  |
| (  | 5) | クラスノートブックページ作成手順(教員・学生共通) | 10 |
| (  | 6) | Teams[課題]機能の概要            | 11 |
| (  | 7) | 教員:課題の作成と配布方法             | 11 |
| (  | 8) | 教員:採点・フィードバック・返却          | 12 |
| (  | 9) | 公式動画でさらに理解を深めたい方へ         | 13 |

1. 概要

本書は、Microsoft Teams に統合された OneNote クラスノートブックの操作に 関する手順書です。

- 2. 注意事項
  - 本手順書は2025年7月時点の情報をもとに作成しています。
     Microsoft Teams や OneNote のバージョンによっては、一部画面の仕様が異なる可能性があります。
  - クラスノートブックは、クラスチーム作成時に自動で生成されます。事前に Teams での「クラスチーム作成」が必要です。
- 3. 操作
  - (1) クラスチームの概要
    - クラスチームとは Microsoft Teams 上で授業単位・クラス単位に設定できる「教育活動専用 のチーム空間」です。1 科目につき 1 クラスチームを作成することが一般

的です。

クラスチームでできることの例

| 機能       | 内容                             |
|----------|--------------------------------|
| 掲示や連絡    | 投稿タブで授業連絡や ToDo を全体に周知できる      |
| 資料の共有    | ファイルタブで Word・PDF・画像などを保存できる    |
| ノートの管理   | クラスノートブックで授業記録や個別作業ページを管理      |
| 課題の配布と評価 | 課題タブから OneNote で配られた課題を採点・記録可能 |
| 成績の記録    | 成績タブで課題点数の一覧確認やエクスポートが可能       |

(2) クラスチームの作成手順

Teams のチームタブを選択すると下図のような画面が表示されます
 チーム作成は画面右上の「チームに参加/チームを作成」をクリックします

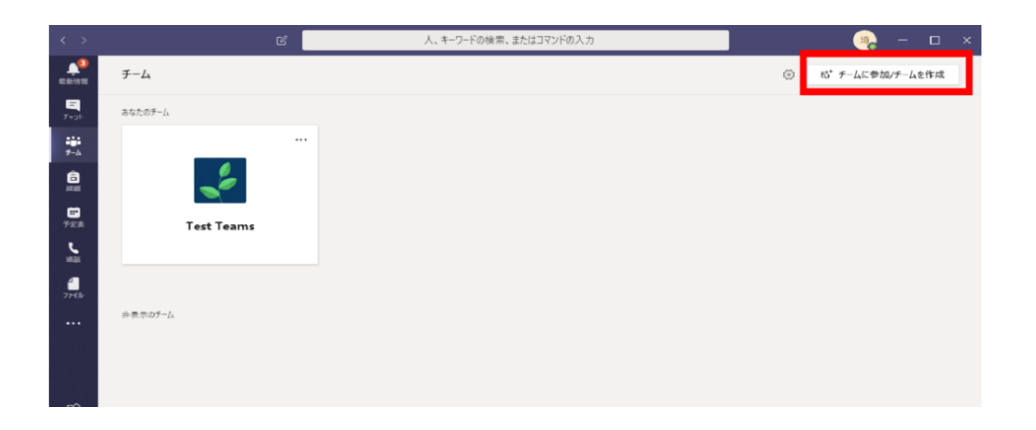

1 を実行後、【クラス】を選択してください
 ※ここが重要です。スタッフや PLC ではなく【クラス】を選択します

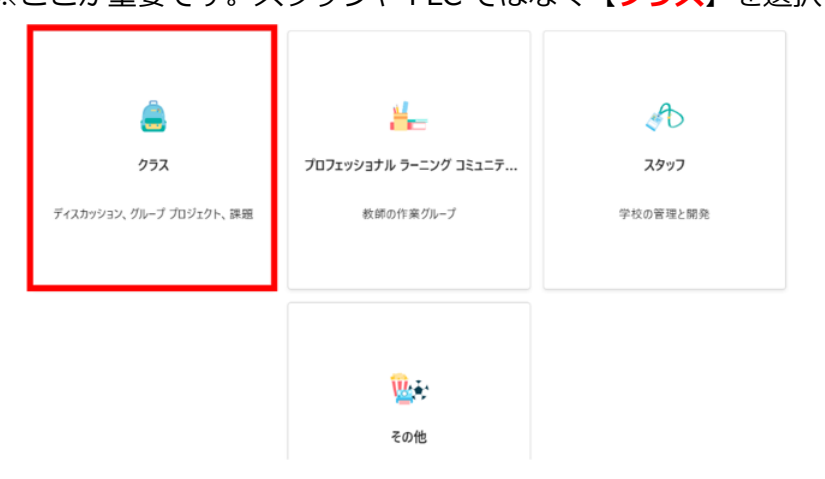

- ③ チーム作成画面が表示されたら、各項目を入力し、「作成」をクリックします
- ④ メンバーを追加します

(あとで追加も可能なので、ここではスキップしても大丈夫です。)

| (5) | チームが作成され             | 、 <u>投稿・ファイル・クラスノートブック</u> 等が自動生成さ      |
|-----|----------------------|-----------------------------------------|
|     | れます                  |                                         |
|     | く すべてのチーム            | Class Vicebook                          |
|     | 情                    |                                         |
|     | 情報担当クラス              |                                         |
|     | Class Notebook<br>授業 |                                         |
|     | 課題<br>戌績             |                                         |
|     | Reflect<br>Insights  |                                         |
|     | ▼ メイン チャネル<br>一般     | 受講者にメモ用の個人スペースと<br>共同作業用のキャンバスを用意しましょう。 |
|     |                      | OneNote Class Notebook の設定              |

以上で、チーム作成は完了です。

※レイアウトによる画面の違いについて

本手順書では「グリッド」レイアウトで作成しています。

「リスト」レイアウトを選択されている場合は、リボンタブの表示位置など、画面の見た目や操作箇所が一部異なります。

ご利用のレイアウトに合わせて読み替えていただけますよう、お願いいたします。(下図は、「リスト」レイアウト時の<u>リボンタブ</u>の表示位置です。)

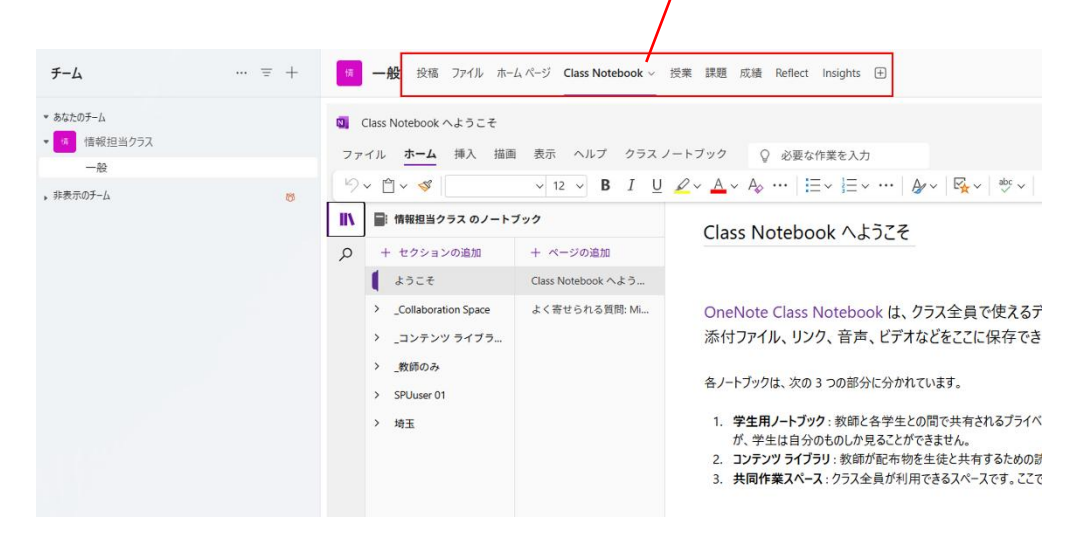

(3) OneNote クラスノートブックの概要

 OneNote クラスノートブックとは Microsoft Teams の「クラスチーム」に付属して自動作成される、 デジタルノートブックです。教職員が授業用教材を配布したり、 学生がノートやレポートを書いたりするために使います。

## ■ 構成概要

クラスノートブックには、下記 4 つのセクションが自動で作成されます。

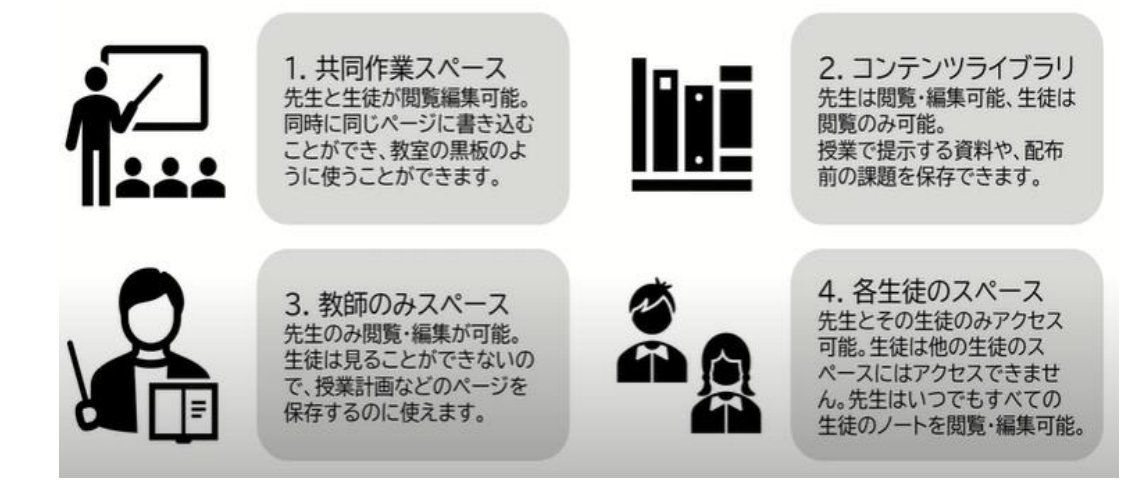

《ポイント・活用事例》

OneNote クラスノートブックを使うことで、「ファイルではなくノート形式」 で学生とのやり取りが可能で、ペーパーレスでのレポート提出やディスカッション支援、研究・調査記録の蓄積などに活用できます。

Word や PDF の添付ファイルより、直接ノートに書いて提出・添削できることで効率が向上し、継続的な指導・記録にも適しています。

※直接 Word ファイル等を添付する方法については、(8) 教員:採点・フィードバック・返却をご確認ください。

- (4) クラスノートブックの初期設定
  - Teams のクラスチームに入り、左のタブから「Class Notebook」を選択 します
  - 「OneNote Class Notebook の設定」をクリックし、空白のノートブック を選択します

※[既存のノートブックを選択]で複製した既存のノートブックを選択で

| きます                  |                                                                                                    |           |
|----------------------|----------------------------------------------------------------------------------------------------|-----------|
| く すべてのチーム            | Image: State State | •         |
| 情                    |                                                                                                    |           |
| 情報担当クラス …            | 1) [ Class Notebook]をクリック                                                                                                    |           |
| ホームページ               |                                                                                                    |           |
| Class Notebook<br>授業 |                                                                                                    |           |
| 課題                   |                                                                                                    |           |
| 成績                   |                                                                                                    |           |
| Reflect              |                                                                                                    |           |
| Insights             |                                                                                                    |           |
| ▼ メイン チャネル           |                                                                                                    |           |
| <b>一般</b>            | 受講者にメモ用の個人スペースと                                                                                                    |           |
|                      | 共同作業用のキャンバスを用意しましょう。                                                                                                    |           |
|                      | 2) [ 空白のノートプック]をクリック                                                                                                    |           |
|                      | OneNote Class Notebook の設定                                                                                                    | <u>ار</u> |
|                      | 空白のノートブック                                                                                                    |           |
|                      | 既存のノートブック コンテンツから                                                                                                    |           |
|                      |                                                                                                    |           |
|                      |                                                                                                    |           |

- ③ 次の画面では4つの構成概要についての説明が表示されます 確認後、[次へ]をクリックします
- ④ 各メンバーに割り当てるセクション名を設定します
   ※デフォルト:「配布資料」「クラスノート」「宿題」「小テスト」
   ※任意で追加/削除可能

| ₩ 受け | 著者名                  |          |  |
|------|----------------------|----------|--|
|      | 配布資料                 | ×        |  |
|      | クラス ノート              | ×        |  |
|      | 宿題                   | ×        |  |
|      | 小テスト                 | ×        |  |
| +    | セクションの追加<br>セクションの追加 | セクションの削除 |  |

- ⑤ [作成]ボタンを押し、数十秒でノートブックが完成します メンバーに追加された学生それぞれのスペースが生成されます

| 🔯 Class Notebook へようこそ                                                                                                    |
|----------------------------------------------------------------------------------------------------|
| ファイル <u>ホーム</u> 挿入 描画 表示 ヘルプ クラスノートブック ♀ 必要な作業を入力                                                                                                    |
| $[ \forall \sim \textcircled{1} \sim \mathscr{G} \lor [ \forall u \text{ Gothic UI} \lor 18 \lor \textbf{B}  I  \underline{U}  \underline{\mathscr{Q}} \sim \underline{A} \lor \cdots   \vdots \exists \lor \vdots \exists \lor \cdots   \underline{A} \lor \lor \overline{\underline{A}} \lor   \overset{\text{dot}}{\underline{C}} \lor   \overset{\text{dot}}{\underline{C}} \lor   \overset$ |
| Class Notebook へようこそ                                                                                                    |
| ・このアイコンをクリック                                                                                                    |
| OneNote Class Notebook は、クラス全員で使えるデジタル ノートブックです。テキスト、画像、<br>添付ファイル、リンク、音声、ビデオなどをここに保存できます。                                                                                                    |
| 各ノートブックは、次の 3 つの部分に分かれています。                                                                                                    |
| <ol> <li>学生用ノートブック:教師と各学生との間で共有されるプライベートスペースです。教師はどの学生のノートブックにも<br/>が、学生は自分のものしか見ることができません。</li> </ol>                                                                                                    |
| 2. コンテンツ ライブラリ: 教師が配布物を生徒と共有するための読み取り専用のスペースです。<br>3. 共同作業スペース: クラス全員が利用できるスペースです。ここでコンテンツを共有し、整理し、共同作業します。                                                                                                    |

⑦ 作成後は、以下のような活用が可能になります

※次ページに数字に対応した活用例を記載しています。

| ۱ | ■: 情報担当クラス のノートブック |                      |                    |  |  |
|---|--------------------|----------------------|--------------------|--|--|
| ) | +                  | セクションの追加             | 十 ページの追加           |  |  |
|   | L                  | ようこそ                 | Class Notebook へよう |  |  |
|   | 1                  | _Collaboration Space | よく寄せられる質問: Mi      |  |  |
|   | 2                  | _コンテンツ ライブラリ         |                    |  |  |
|   | 3                  | _教師のみ                |                    |  |  |
|   | 4                  | SPUuser 01           |                    |  |  |
|   | >                  | 埼玉                   |                    |  |  |

① 共同作業スペース

➡ 学生同士が同時に書き込める共同ノート領域。ゼミやグループワーク、事前課題・感想交換等で活用可能。

## 【主な活用例】

- 「知っていること・調べたいこと」を書き込む KWL チャート
- ▶ 総合的な学習の時間などでテーマごとの情報を集めて分類(KJ法的活用)
- グループごとに枠を用意し、意見をメモ感覚で投稿していく形式
- ▶ 全体の考えを可視化する際に活用しやすい

※ 教員・学生全員が同時に編集可能。リアルタイムで変化が見えるため、共同編集の場として活用できます。

※ 誰でも上書き削除できるため、目的を明確にして使うことが重要です。

② コンテンツライブラリ

⇒ シラバス、授業資料、講義ノート、過去問サンプル等を整理・提示する専用エリア。教員が提示・学生が閲覧のみ可能。

## 【主な活用例】

- ▶ 毎回の授業スライド資料(PowerPointの要約版など)の掲載
- ▶ 宿題・課題の提示と説明(例:「次回までに調べておくこと」)
- ▶ 教員による講義板書の抜粋や補足説明、参考図書のリンク集
- ▶ 過去のレポートテーマや回答例の共有(学生の自己学習支援用)

※ 学生は閲覧のみ。内容の改変はできないため、教材整理・公開用ノート として安定して運用できます。

- ③ 教員のみスペース
  - → 教員のみが見える個人用スペース
     (授業準備/指導記録/成果管理などで使用)

【主な活用例】

- ▶ 個別ページでのレポート課題の配布とフィードバック
  - I. 教員がテンプレートとなる課題ページを作成(例:レポート課題の記述欄付きページ)
  - II. 「ページの配布」機能を使って全学生のクラスノートブック内に 配信
  - III. 学生は自分のページで回答を記入
  - IV. 教員は提出されたページに直接コメント・質問・添削を入力して 返却
- > 学生のレポート評価用にメモを残す
- ▶ 授業用スライドの下書き
- ※ クラス内でも教員にしか見えないプライベートセクションです。
- ④ 各生徒のスペース
  - → 教員とその学生のみが見ることができる領域。レポートや提出課題、研
    究記録のやり取りに活用。

【主な活用例】

- 講義内レポート・課題提出(Word や PDF ではなく、OneNote 上に テキストで入力)
- ▶ 授業メモ・振り返りなどの自学習ページとして活用
- 教員からのフィードバック・添削をページ内に直接記入(赤字・色分け・コメント)

※再提出の場合は、同じページ下部に追記してやり取りの過程が残ります

- (5) クラスノートブックのページ作成手順(教員・学生共通)
  - ① 追加したいセクションを選択します
  - ② 右クリックまたは上部の[+ページの追加]をクリックします
  - ③ 右側に新しいページが表示されるのでページタイトルを入力します

|   | 情報担当クラス のノートフ        | ブック          |                 | 3) タイトルを入力 |
|---|----------------------|--------------|-----------------|------------|
|   | + セクションの追加           | + ページの追加     | 2025年5月8日 20:17 |            |
| 1 | ようこそ                 | 教師専用セクション X… |                 |            |
| ~ | _Collaboration Space | 無題のページ       | 2) [ページ追加]をクリック |            |
|   | 共同作業スペース             | tesuto       |                 |            |
| ~ | _コンテンツ ライブラ          |              |                 |            |
|   | コンテンツ ライブ            |              | 5               |            |
| ~ | _教師のみ                | 1) 追加したいセ    | クションをクリック       |            |
|   | 教師専用領域を使             |              |                 |            |
| > | SPUuser 01           |              |                 |            |
| > | 埼玉                   |              |                 |            |
|   |                      |              |                 |            |
|   |                      |              |                 |            |
|   |                      |              |                 |            |
|   |                      |              |                 |            |
|   |                      |              |                 |            |

《ポイント》

- 1. ページにテキストを直接入力やコピーした内容を貼り付けることができ ます。
  - a. また、挿入タブから画像、音声、PDF、動画などのファイルを追加することも可能です。
- 2. 画像から文字起こし(OCR)も可能です。
  - a. [画像]を右クリック→[テキスト]をコピー
- 3. グリッド/罫線なども表示可能です。
  - a. [表示タブ]をクリック→[罫線スタイル]を選択
- 4. 色やページ背景も変更可です。
  - a. 視覚的にわかりやすく調整可能です。

- (6) Teams[課題]機能の概要
  - Teams[課題]機能との連携(提出・採点・記録)
     [課題]タブを使うことで、OneNote内の課題ページを
     学生に配布・提出・採点・返却と一連の管理が可能となります。
     また、採点結果は「成績一覧」として記録されるため、履歴管理も自動化できます。
- (7) 教員:課題の作成と配布方法
  - ① クラスチームの[課題]タブを選択します
  - ② 画面下部にある[作成]をクリックします
  - ③ [新しい課題]をクリックします

| く すべてのチーム             | <b>会</b> 課<br>題                                           |                 |              |
|-----------------------|-----------------------------------------------------------|-----------------|--------------|
|                       |                                                           |                 |              |
| 情                     | 今後の予定 評価の準備完了 期                                           | 限を経過 返却済み 下書き   | Q、課題のタイトルで検索 |
|                       |                                                           |                 |              |
| 情報担当クラス               |                                                           |                 |              |
| ホームページ                |                                                           |                 |              |
| Class Notebook        |                                                           |                 |              |
| <sub>授業</sub> 1)[課    | 題]をクリック                                                   |                 | = ] <u>_</u> |
| 課題                    |                                                           |                 |              |
| 成績                    |                                                           |                 |              |
| Reflect               |                                                           |                 |              |
| Insights              |                                                           | _               |              |
|                       |                                                           |                 |              |
| * メイン チャネル            |                                                           | 現在、今後の課題はあ      | りません。        |
| <b>一般</b>             |                                                           |                 |              |
|                       |                                                           |                 |              |
|                       |                                                           |                 |              |
|                       | 会 新しい課題                                                   | 3) [新しい課題]をクリック |              |
|                       | ■ #110/7                                                  |                 |              |
|                       | E MIDSIZIA                                                |                 |              |
|                       | DD ラーニング アクセラレータ >                                        |                 |              |
| 2)[作成]をクリック           |                                                           |                 |              |
| -) [[[] = ) ] / / / / | <ul> <li>         ・・・・・・・・・・・・・・・・・・・・・・・・・・・・・</li></ul> |                 |              |
|                       | 010                                                       |                 |              |
|                       | 1990                                                      |                 |              |

- ④ タイトルや説明などを入力します
- ⑤ 締切日時と配点(任意)を設定します
- ⑥ 「割り当て」で学生に配布します

| 武     課     選     「小い課題 予定表に追加 なし ◇ 通知の段積先: General ◇ 課                  | 12月前の通知:オフ 〜 5) [締切日時][配点]を設定                               |           |
|--------------------------------------------------------------------------|-------------------------------------------------------------|-----------|
| 4) [フィアル][武中]<br>を入力<br>                                                 | □□ ±, 2025年5月10日 ∨                                          | 統切日時      |
|                                                                          | 日 つ マ 2359 ジ<br>詳細なただらに没様式れます。詳細提出は許可されま<br>す、課題の2162712日編集 | 900 AD MA |
| OneDrive     Dr5スノートブック                                                  | <ul> <li>情報担当クラス ~</li> <li>70% すべての現在の学生 ~</li> </ul>      |           |
| oo リンク<br>■ Teams                                                        | 田 ルーフリックの追加<br>☆ 点数なし                                       | 配点 ———    |
| の このブバイスからアップロード<br>の 近のブバイスからアップロード<br>● 添付 十 新規 EB アプリ ① ラーニング アクセラレータ | <ul> <li>タグの追加</li> <li>リフレクト チェックイン</li> <li>オフ</li> </ul> |           |
| 補足)[添付]から課題の種類を指定することができます                                               | 6) [割                                                       | り当て]をクリック |

- (8) 教員:採点・フィードバック・返却
  - ① Teams の課題メニューから[提出済み]の課題を選択

| く すべてのチーム      | こ課題                      |             | 2° C (   |
|----------------|--------------------------|-------------|----------|
| 情              | < 戻る                     |             | 返却 ~ …   |
| 情報担当クラス        | test                     |             |          |
| ホーム ページ        | 明日 23:59 が期限             |             |          |
| Class Notebook |                          |             |          |
| 授業             | 表返却 (2) 返却済み (0)         |             | 受護者の給索 Q |
| 課題             |                          |             |          |
| 成績             | □ 名前 △                   | 状態 △        | フィードバック  |
| Reflect        |                          |             |          |
| Insights       | S0 SPUuser, 01           | ⊘ 提出されていません | <b>9</b> |
| * メイン チャネル     | <ul> <li>8 场玉</li> </ul> | ✓ 提出演み      | ي        |
| - 752          |                          |             |          |

- 2 提出された内容の確認ができ、画面右側に設置されたフィードバック欄に
   任意で評価コメントを記入できます
- ③ [返却]をクリックすると生徒の画面に返却されます

《注意点・ポイント》

- 1. 学生が課題を提出してから先生が返却するまでの間は、課題には自動でロックがかかるため学生は、提出後に課題を編集することはできません。
- 2. [Insights]機能を使えば、学期ごとの成績推移も確認できます

(9) 公式動画でさらに理解を深めたい方へ

Microsoft Education Japan の公式 YouTube チャンネルでは、Microsoft Teams や OneNote クラスノートブックの活用方法を、画面と音声で紹介しています。

操作を実際の画面で確認しながら学習したい場合は、以下の動画もご参照ください。

▼Part 1: はじめよう!クラスノートブック https://youtu.be/9F9nl-7XOhQ?si=Gu8XcNcyJ2NHitPc
▼Part 2: クラスノートブックのページを作ろう! https://www.youtube.com/watch?v=ISP-312WPao
▼Part 3: クラスノートブックのページを活用しよう!
https://www.youtube.com/watch?v=ikbF9Tp8U1w